# Proceso de solicitud de ingreso a la universidad de Albert Einstein High School: Instrucciones

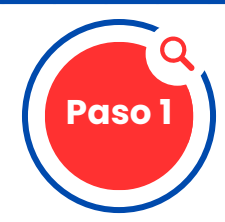

#### Abre una cuenta Family Connection/Naviance y completa el formulario de autorreflexión e información del estudiante (Self-Reflection and Student Information)

- Ingresa a Family Connection/Naviance a través de Google Waffle (tablero de aplicaciones)
- Para iniciar sesión, usa el mismo usuario y contraseña que utilizas para ingresar a Chrome, etc.
- Completa el formulario de autorreflexión vinculado <u>AQUÍ</u> o en la página Counseling (asesoramiento) de AEHS, en el lado derecho.

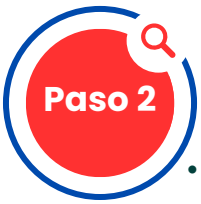

# Completa la solicitud de Common App y la exención FERPA (FERPA Waiver)

- Todos los estudiantes deben abrir una cuenta en Common Application. Los alumnos deben visitar www.commonapp.org y seleccionar "Apply Now" (solicitar ahora) y luego "Create Account" (crear cuenta). Si tienes problemas con la conexión, considera utilizar el navegador Google Chrome.
- Una vez que abras la cuenta, selecciona la pestaña "Common App". Ve a la sección "Education" (educación) de la solicitud y complétala. Asegúrate de seleccionar Einstein como tu escuela actual.
- Una vez completada la sección "Education", ve a la pestaña "College Search" (búsqueda de universidades)
- Los estudiantes deben elegir **AL MENOS UNA** escuela de la lista, incluso si no enviarán solicitud a ninguna escuela en Common App
- Una vez que se agregue una escuela a tu lista, selecciona la pestaña "My Colleges" (mis universidades) y completa la sección "Recommenders and FERPA" (recomendaciones y FERPA). Esto le da permiso a Einstein de compartir tu expediente académico con las instituciones.
- Usa la sección "Assign Recommender" (asignar recomendación) para identificar al miembro del personal que escribirá tu carta de recomendación. Tus maestros y consejero necesitan 20 días lectivos para procesar una solicitud. CONSULTA LA TABLA DE TIEMPO DE PROCESAMIENTO AL PRINCIPIO DE LA PÁGINA.

#### Dirección de la escuela:

11135 Newport Mill Road Kensington, MD 20895 240-740-2700

#### <u>Código CEEB de la escuela:</u>

210677

| Plazo de la<br>universidad | Fecha límite<br>del<br>formulario |
|----------------------------|-----------------------------------|
| 1.º de oct.                | 29 de ago.                        |
| 15 de oct.                 | 17 de sept.                       |
| l.º de nov.                | 3 de oct.                         |
| 15 de nov.                 | 17 de oct.                        |
| 1.º de dic.                | 3 de nov.                         |
| 15 de dic.                 | 17 de nov.                        |
| l.º de en.                 | 4 de dic.                         |
| 15 de en.                  | 18 de dic.                        |
| 1.º de feb.                | 5 de en.                          |

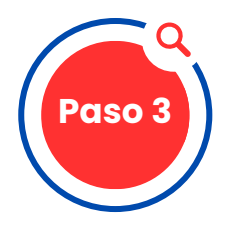

### Vincula las cuentas de Common Application y Family Connection

- Regresa a la cuenta Family Connection y selecciona la pestaña "Colleges" (universidades)
- Haz clic en el enlace "Colleges I am applying to" (universidades a las que enviaré solicitud) y completa la sección "Common App Account Matching" (vincular cuenta de Common App)
- Los estudiantes DEBEN ingresar el correo electrónico que utilizaron al crear su cuenta de Common App para vincular los perfiles
- Para vincular las cuentas adecuadamente, la fecha de nacimiento, el nombre y el correo electrónico del estudiante debe ser el mismo en ambas cuentas - NO USAR SOBRENOMBRES

### Determina el método de envío de las universidades y las instituciones a las que quieres solicitar

- Los estudiantes DEBEN agregar TODAS las escuelas a las que solicitarán ingreso a su lista "Colleges I am Applying to" (universidades a las que enviaré solicitud)
- Identifica cómo se enviará la solicitud a cada escuela (a través de Common Application, Coalition Application o directamente en el sitio web de la escuela [eDocs]). Muchas escuelas tienen varios métodos que puede usar el alumno para su solicitud. Si no se indica claramente, no se puede enviar documentos.
- Identifica el plazo de tu solicitud (decisión temprana, acción temprana, decisión regular, ingreso rotativo)
- Si la escuela requiere un proceso de solicitud en papel, pasa al Paso 5 para más información.

#### Solicitud por correo postal

 Si se envía la solicitud por correo postal, debes proporcionar un sobre de 9x12, dirigido a la oficina de ingresos o programa de becas, con tu nombre únicamente (no tu dirección de remitente), junto con 3 estampillas First Class o equivalentes pegadas en el sobre.

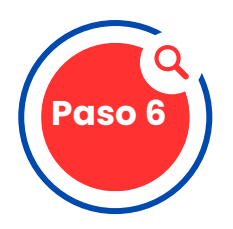

# Petición de expediente académico y envío de solicitud

- Completa el formulario de petición de expediente académico en línea, ya sea que lo vayas a entregar por correo o en Internet. Esta es la única manera en que tu consejero sabrá que debe enviar los documentos requeridos. <u>ESTE</u> es el enlace al formulario, o se puede encontrar en la página Counseling (asesoramiento) de AEHS, en la parte a la derecha titulada "AEHS Class of 2026 College Application Submissions Form".
- Envía lo que te corresponde (solicitud, ensayo y cuota) directamente a la universidad/institución - por Internet o correo.

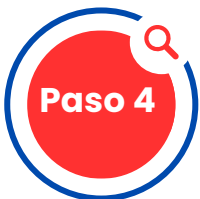

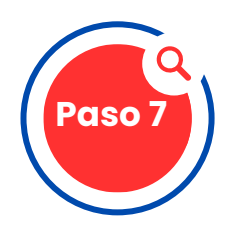

# Solicitud de recomendación de un docente

- Pregúntale a tu maestro si usará Family Connection/Naviance o correo postal. Si usará correo postal, bríndale un sobre tamaño carta con una estampilla dirigido a cada universidad. Comunícale a cada maestro la fecha límite de las solicitudes (la misma fecha que en Naviance). Escribe solo tu nombre y apellido en la esquina superior izquierda del sobre. No incluyas tu DIRECCIÓN DE REMITENTE.
- Si la recomendación del maestro se enviará a través de eDocs, asegúrate de hacer la petición por la cuenta Family Connection/Naviance.

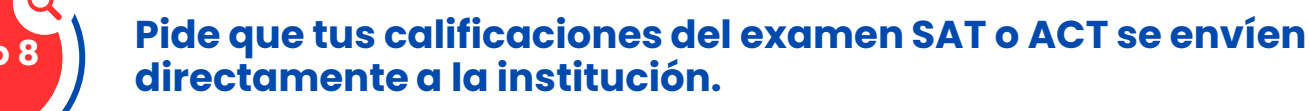

- Visita http://sat.collegeboard.org/scores para pedir las calificaciones del SAT y http://actstudent.org/scores/ para el ACT.
- Einstein no tiene acceso a las calificaciones de los estudiantes. Debes entregarlas por tu cuenta.

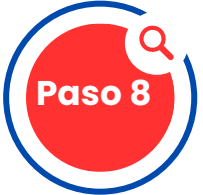